## KUALI FINANCIAL SYSTEM UNIVERSITY of CALIFORNIA • IRVINE

## QUICK START GUIDE: CHANGE THE FISCAL OFFICER (FO) FOR ONE ACCOUNT

**Summary:** Fiscal Officers are the workflow approvers responsible for the daily oversight and approval of KFS financial transaction eDocs. They are assigned to all KFS Accounts and are responsible for checking financial transactions for accuracy. When a Fiscal Officer needs to be changed (per account, not globally), users will initiate the Account maintenance document.

KFS Organizations are responsible for the maintenance of Fiscal Officers on all accounts within their Organization. In the event a Fiscal Officer leaves or no longer oversees an account, Organizations will be responsible for ensuring that the FO is replaced in KFS before further items route to their Action List.

| Steps | What you need to do         | to do it                                                                                                    |  |  |
|-------|-----------------------------|----------------------------------------------------------------------------------------------------|--|--|
| 1     | Access KFS via<br>ZOTPortal | <ol> <li>Use your UCInetID and password to log in to <u>https://portal.uci.edu/</u></li> <li>Press the Faculty and Staff tab and then select the KFS tab</li> <li><u>ZOT!PORTAL</u> <u>VOVALE STORED IN AS ARX RAMINE2</u> <u>HOME</u> <u>UCL</u> <u>WEMAIL</u> <u>HEP</u> <u>LOGOUT</u><br/>UNIVERSITY of CALIFORNIA - INVINE<br/><u>Home</u> <u>Faculty &amp; Staff</u><br/><u>Main Applications</u> <u>Finances</u> <u>Work/Life</u> <u>Facilities/Safety</u> <u>KFS</u> <u>*Add 7ab</u></li> </ol>  |  |  |
| 2     | Access Account              | <ol> <li>Navigate to the KFS Lookups &amp;<br/>Requests portlet</li> <li>Expand the Chart of Accounts bullet</li> <li>Select Account</li> <li>Select Account</li> </ol>                                                                                                    |  |  |
| 3     | Locate Account              | <ol> <li>You have several options to find the account for editing:         <ul> <li>Enter the UC Account Number in the UC Account Number field</li> <li>You can query your new KFS Account number using the old account and fund information.</li> <li>In the event both the KFS Account Number and UC Account and Fund are unknown, locate the KFS Account using other search parameters e.g., Account Name, Organization Code, Account Type Code, current Fiscal Officer, etc.</li> </ul> </li> </ol> |  |  |
| 4     | Search                      | 1. Press the search button at the bottom of the Lookup screen, once<br>the criteria has been entered, in order to return and review the                                                                                                    |  |  |

|   |                                                                                                    | results                                                                                                    |                                                                                                    |                                                                           |  |  |
|---|----------------------------------------------------------------------------------------------------|----------------------------------------------------------------------------------------------------|----------------------------------------------------------------------------------------------------|---------------------------------------------------------------------------|--|--|
| 5 | Select edit for the<br>account being<br>changed1. When you have reviewed the search results, select the edit link to<br>open the appropriate Account Maintenance eDoc |                                                                                                    |                                                                                                    |                                                                           |  |  |
|   | Actions Chart Account Number 407691                                                                                                    | t Name Organization Account Sub-Fund<br>Code Type & Group & A<br>Code N                                                                                                    | UC UC Fund Fiscal<br><u>ccount</u> Number Officer<br><u>Name</u> Name                                                           | Building<br>Code Account<br>Name Account<br>Expiration<br>Date            |  |  |
|   | edit copy IR GF11511 ACADEN<br>AFFAIR:<br>NON-                                                                                                    | IC <u>9041 CF 401000 4(</u><br>-MISC. 9041                                                                                                    | 07691 19900 ACHAPPELL- AHOFFMA<br>DAVEE, MARY CYNTHIA                                                                           | N. <u>ACHAPPELL-</u><br>DAVEE, MARY                                       |  |  |
| 6 | Complete the<br>Document<br>Overview tab                                                                                                    | <ol> <li>Enter a brief description of the transaction, e.g. replacing a Fiscal<br/>Officer</li> <li>Add a detailed Explanation of the transaction (recommended)</li> </ol>                                                                                                |                                                                                                    |                                                                           |  |  |
|   |                                                                                                    | Document Overview                                                                                                    | Explanation:                                                                                                    | eing changed due to redistribution of<br>epartment's General Fund account |  |  |
| 7 | Update the Fiscal<br>Officer Principal<br>Name                                                                                                    | <ol> <li>Navigate to the Account Responsibility tab</li> <li>In the New section, enter the Fiscal Officer's UCInetID in Fiscal<br/>Officer Principal Name field. If the UCInetID is unknown, select the<br/>magnifying glass icon to initiate a Person Lookup.</li> </ol> |                                                                                                    |                                                                           |  |  |
|   |                                                                                                    | Old                                                                                                    | New                                                                                                    |                                                                           |  |  |
|   |                                                                                                    | Fiscal Officer<br>Principal Name: MARY                                                                                                    | L-DAVEE, * Fiscal Office<br>Principal Name                                                                                      | er ehramire<br>RAMIREZ, ERIK                                              |  |  |
|   |                                                                                                    | Account Supervisor                                                                                                    | an - * Account Supervise<br>Principal Name                                                                                      | hoffman (S)<br>HOFFMAN, CYNTHIA                                           |  |  |
|   |                                                                                                    | Account Manager<br>Principal Name: MARY                                                                                                    | L-DAVEE, * Account Manage<br>Principal Name                                                                                     | CHAPPELL-DAVEE, MARY                                                      |  |  |
|   |                                                                                                    | Continuation Chart Of<br>Accounts Code:                                                                                                    | RVINE Continuation Chart C<br>Accounts Cod                                                                                      | IR - UC IRVINE                                                            |  |  |
| 8 | Review and                                                                                                    | 1. Scroll to the bottom of                                                                                                    | f the document and press                                                                                                    | the Submit button                                                         |  |  |
|   | Submit eDoc                                                                                                    | 2. The eDoc will be go through electronic workflow for approvals and the status will change from <b>Initiated</b> to <b>Enroute</b>                                                                                                    |                                                                                                    |                                                                           |  |  |
|   |                                                                                                    | the status will change                                                                                                    |                                                                                                    |                                                                           |  |  |
| 9 | Review Route Log                                                                                                    | 1. Upon submission                                                                                                    | the Account Maintenance                                                                                                    | e eDoc will go through                                                    |  |  |
| 9 | Review Route Log<br>tab for status                                                                                                    | <ol> <li>Upon submission<br/>workflow for review</li> </ol>                                                                                                    | the Account Maintenance<br>ew and approval.                                                                                     | e eDoc will go through                                                    |  |  |
| 9 | Review Route Log<br>tab for status                                                                                                    | <ol> <li>Upon submission<br/>workflow for revie</li> <li>Approvals for Account Ma</li> </ol>                                                                                                    | the Account Maintenanco<br>ew and approval.<br>aintenance eDoc:                                                                 | e eDoc will go through                                                    |  |  |
| 9 | Review Route Log<br>tab for status                                                                                                    | <ol> <li>Upon submission<br/>workflow for revie</li> <li>Approvals for Account Ma         <ol> <li>New Fiscal Office</li> </ol> </li> </ol>                                                                                                    | the Account Maintenance<br>ew and approval.<br>aintenance eDoc:<br>er on Account                                                | e eDoc will go through                                                    |  |  |
| 9 | Review Route Log<br>tab for status                                                                                                    | I. Upon submission<br>workflow for revie<br>Approvals for Account Ma<br>i. New Fiscal Office<br>ii. Account Supervise<br>iii. Current Fiscal Office                                                                                                    | the Account Maintenance<br>ew and approval.<br>aintenance eDoc:<br>er on Account<br>or (FYI)<br>ficer on Account                | e eDoc will go through                                                    |  |  |
| 9 | Review Route Log<br>tab for status                                                                                                    | <ol> <li>Upon submission<br/>workflow for revie</li> <li>Approvals for Account Ma         <ol> <li>New Fiscal Office</li> <li>Account Supervise</li> <li>Current Fiscal Office</li> <li>General Accounting</li> </ol> </li> </ol>                                         | the Account Maintenance<br>ew and approval.<br>aintenance eDoc:<br>er on Account<br>or (FYI)<br>ficer on Account<br>ng Reviewer | e eDoc will go through                                                    |  |  |